## LUSC CalDAV HowTo

Anhand des CalDAV-Client-Programms Evolution soll die Benutzung des LUSC CalDAV Kalender-Servers veranschaulicht werden

## Benutzerkonto anlegen

Benutzerkonten für den LUSC Kalender-Server können nicht selbstständig angelegt werden, sondern werden auf Anfrage bei Fuddl angelegt.

## Konto in Evolution einrichten

In der Kalenderansicht einen Kalender hinzufügen:

Eingabe der Server-Daten des LUSC Kalender-Servers (Hier sollte man das Häkchen bei "SSL" wählen, damit die Kommunikation mit dem Server über einen Verschlüsselten Kanal erfolgt):

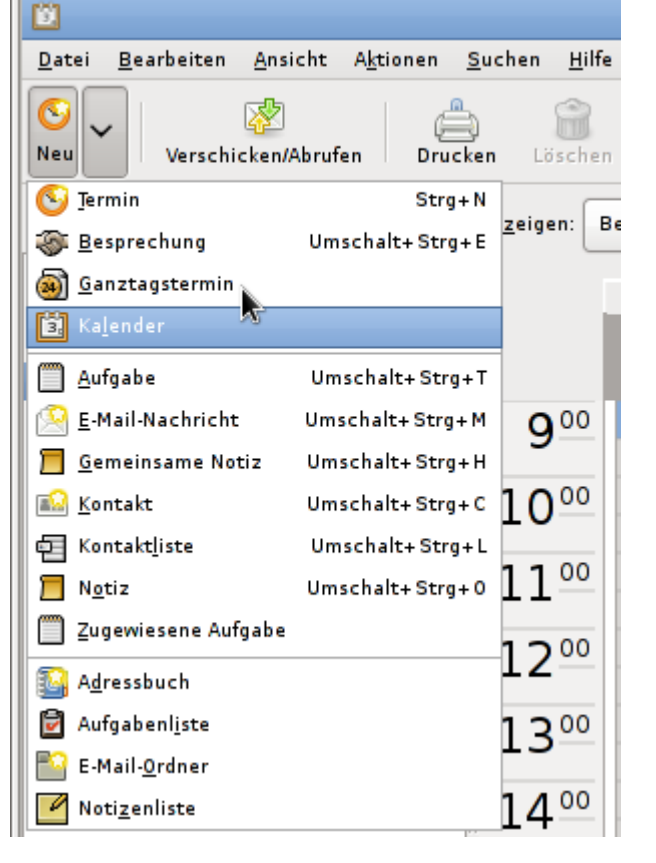

| 6                     | Neuer Kalender                                                        |  |  |  |
|-----------------------|-----------------------------------------------------------------------|--|--|--|
| Calendar              |                                                                       |  |  |  |
| A <u>r</u> t:         | CalDAV CalDAV                                                         |  |  |  |
| <u>N</u> ame:         | Mein LUSC-Kalender                                                    |  |  |  |
| URL:                  | caldav://lusc.de/calendar/caldav.php/fuddl/home/                      |  |  |  |
| •                     | ✓ SL verwenden                                                        |  |  |  |
| <u>B</u> enutzername: | [fuddl]                                                               |  |  |  |
| <u> </u>              |                                                                       |  |  |  |
| •                     | Den Kalenderinhalt lokal zur Arbeit im Offline-Modus <u>k</u> opieren |  |  |  |
| •                     | Als <u>V</u> orgabeordner markieren                                   |  |  |  |
|                       | <u>Abbrechen</u>                                                      |  |  |  |

Nach dem Verbindungsaufbau zum LUSC Kalender-Server wird man nach dem Passwort gefragt:

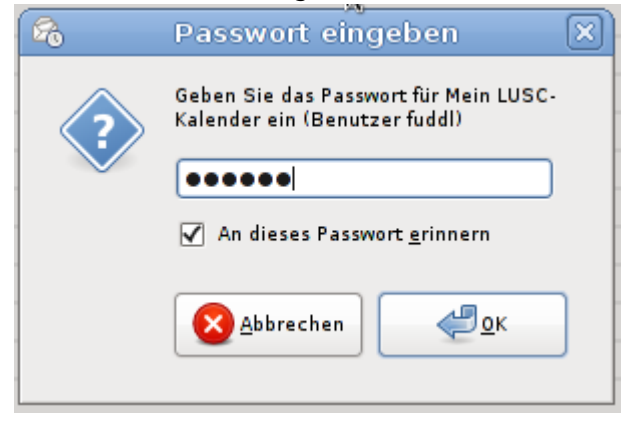

Es erscheint der standardäßig angelegte Kalender am linken Fensterrand:

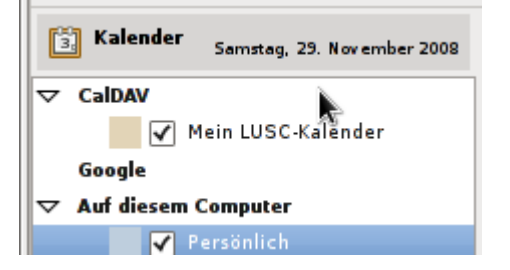

Beim Anlegen eines neuen Termins darauf achten, dass der Termin im Kalender auf dem LUSC Kalender-Server angelegt wird:

2025/08/27 08:55

|                                           | 27. OKLODEL                                | 20                 | 23              |         |  |
|-------------------------------------------|--------------------------------------------|--------------------|-----------------|---------|--|
| S                                         | Termin - Keii                              | ne Zusammenfassung |                 |         |  |
| <u>D</u> atei <u>B</u> earbeiten <u>A</u> | Ansicht Ein <u>f</u> ügen <u>O</u> ptionen | <u>H</u> ilfe      |                 |         |  |
| Speichern Schließen                       | CalDAV                                     |                    |                 |         |  |
|                                           | Mein LUSC-Kalender                         |                    | 70              |         |  |
|                                           | Auf diesem Computer                        |                    |                 |         |  |
| <u>K</u> alender:                         | Persönlich                                 |                    |                 |         |  |
| Zusa <u>m</u> menfassung:                 | Kontakte                                   |                    |                 |         |  |
|                                           | Geburts- und Jahrestag                     | e                  |                 |         |  |
| 0 <u>r</u> t:                             |                                            |                    |                 |         |  |
| Zeit:                                     | 04.11.2008                                 | 9:00 🗸 für 🗢 (     | 0 - Stunde 30 - | Minuten |  |
| Bes <u>c</u> hreibung:                    |                                            |                    |                 |         |  |
|                                           |                                            |                    |                 |         |  |
|                                           |                                            |                    |                 |         |  |
|                                           |                                            |                    |                 |         |  |
| L                                         | I                                          |                    |                 |         |  |
| ▶ Anlagenleiste anzeigen                  |                                            |                    |                 |         |  |

## Wurde der richtige Kalender gewählt kann ein Termin angelegt werden:

| 📀 Termin - Bier holen!                    |                                               |                        |                      |                   |
|-------------------------------------------|-----------------------------------------------|------------------------|----------------------|-------------------|
| <u>D</u> atei <u>B</u> earbeiten <u>/</u> | <u>A</u> nsicht Ein <u>f</u> ügen <u>O</u> pt | ionen <u>H</u> ilfe    |                      |                   |
| Speichern Schließen                       | Beilegen Ala                                  | S (Ganztägiges Ereigni | لوجي<br>Wiederholung |                   |
| <u>K</u> alender:                         | Mein LUSC-Kale                                | nder                   |                      | 0                 |
| Zusa <u>m</u> menfassung:                 | Bier hole                                     |                        |                      |                   |
| 0 <u>r</u> t:                             | Getraenke-Meier                               |                        |                      |                   |
| Zeit:                                     | 04.11.2008                                    | 9:00 🗸                 | fuir 🗘 🛛 🗘 St        | unde 30 🗘 Minuten |
| Bes <u>c</u> hreibung:                    |                                               |                        |                      |                   |
| -                                         |                                               |                        |                      |                   |
|                                           |                                               |                        |                      |                   |
| ▶ Anlagenleiste anzeig                    | en                                            |                        |                      |                   |

Wurde der Termin im Kalender eingetragen, erscheint er im Kalender. Anhand der Farbe des Eintrags kann man leicht überprüfen, ob der Termin im richtigen Kalender eingetragen wurde:

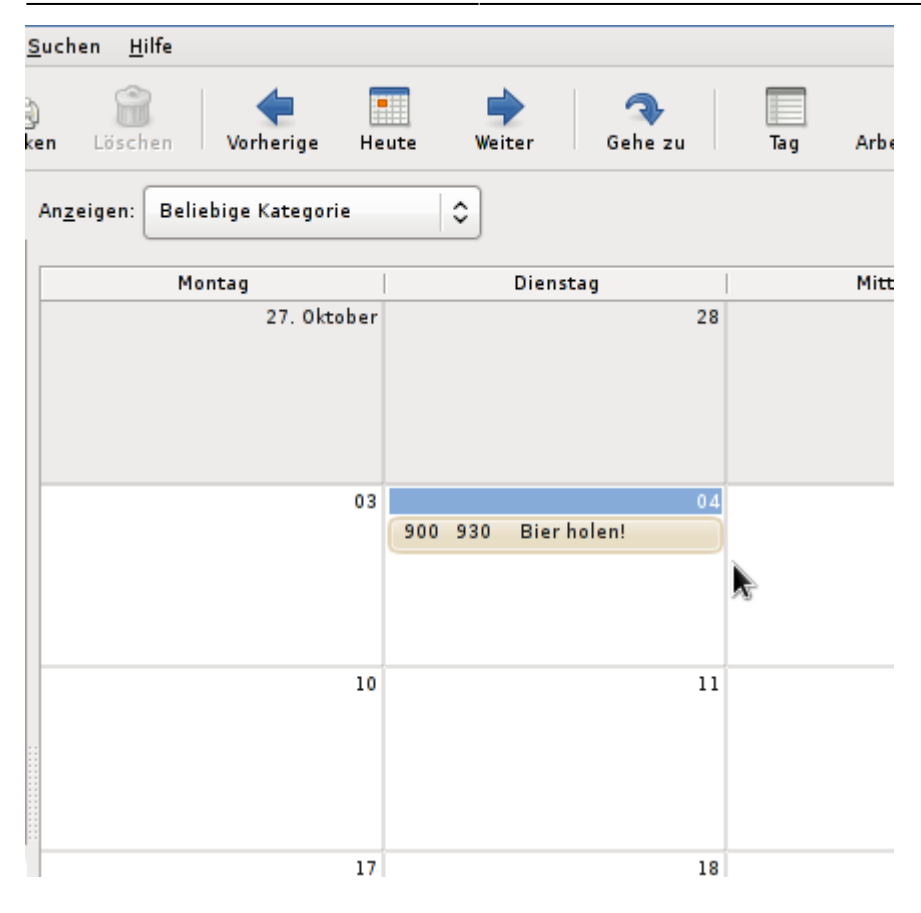

From: http://vvv.lusc.de/dokuwiki/ - **LUSC** 

Permanent link: http://vvv.lusc.de/dokuwiki/interaktiv/caldav-howto?rev=1227983212

Last update: 2008/11/29 23:49

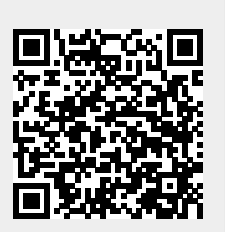